Machine Translated by Google

# PULLOVER

# MOD-A-20

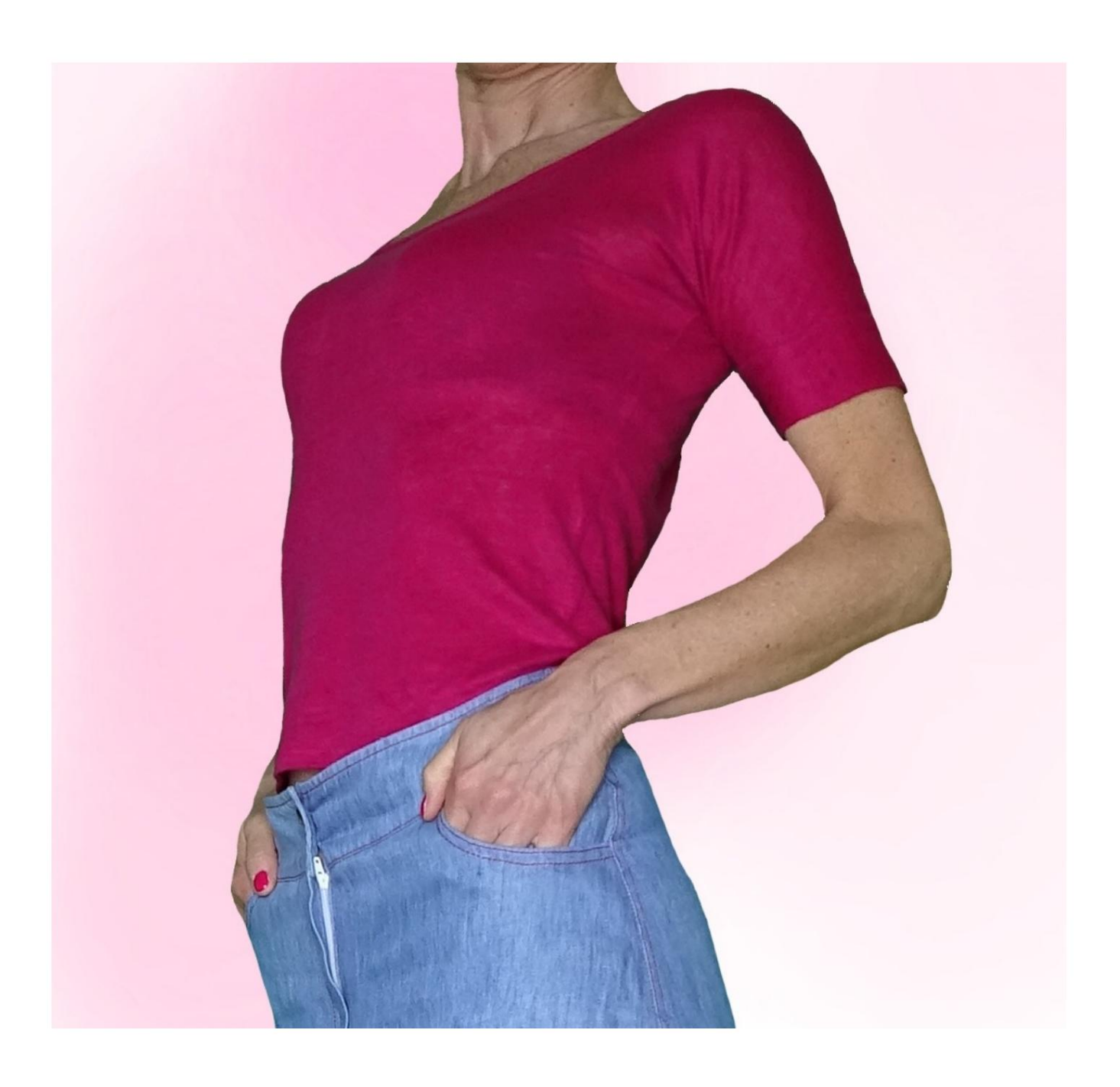

# MOD-A-20

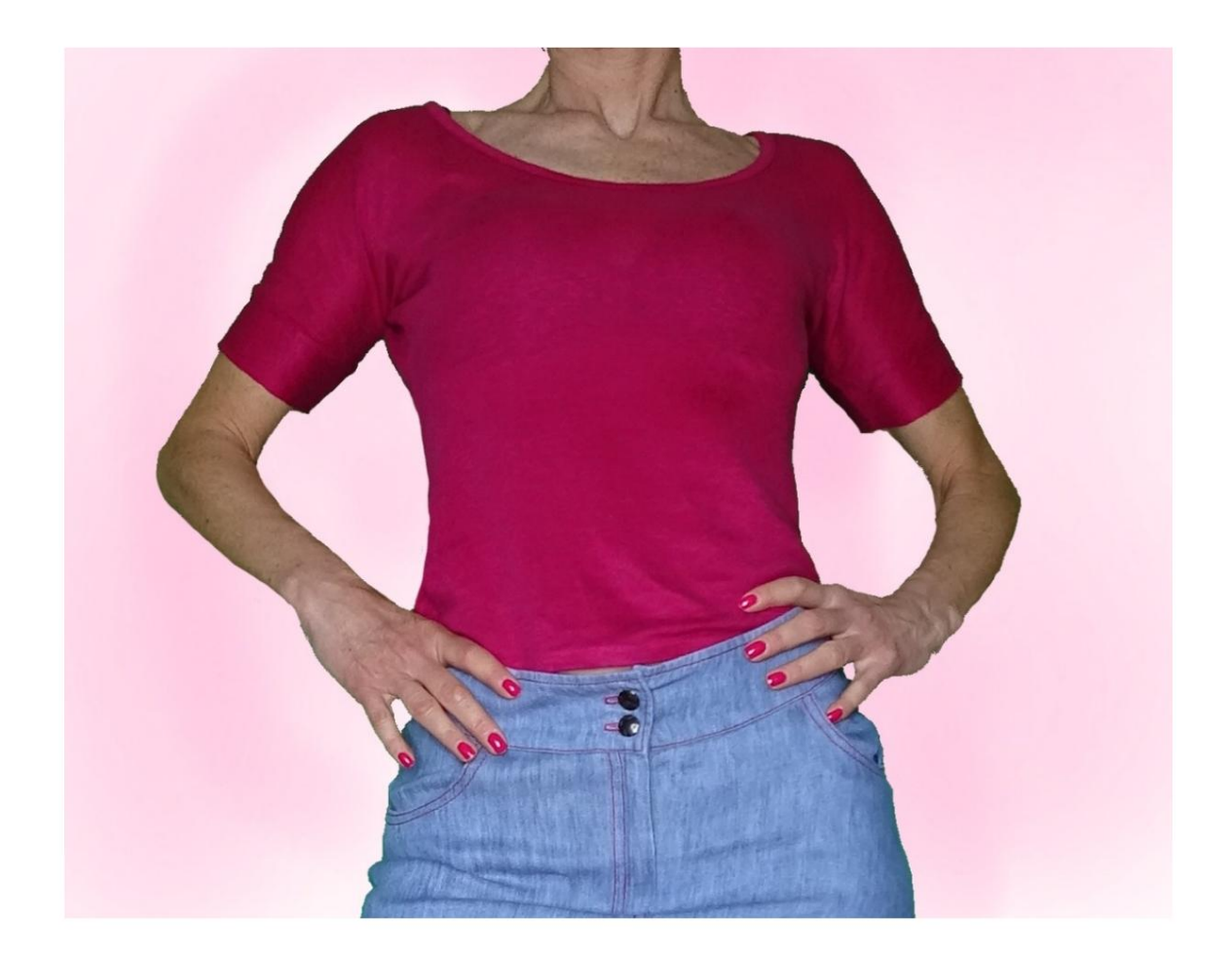

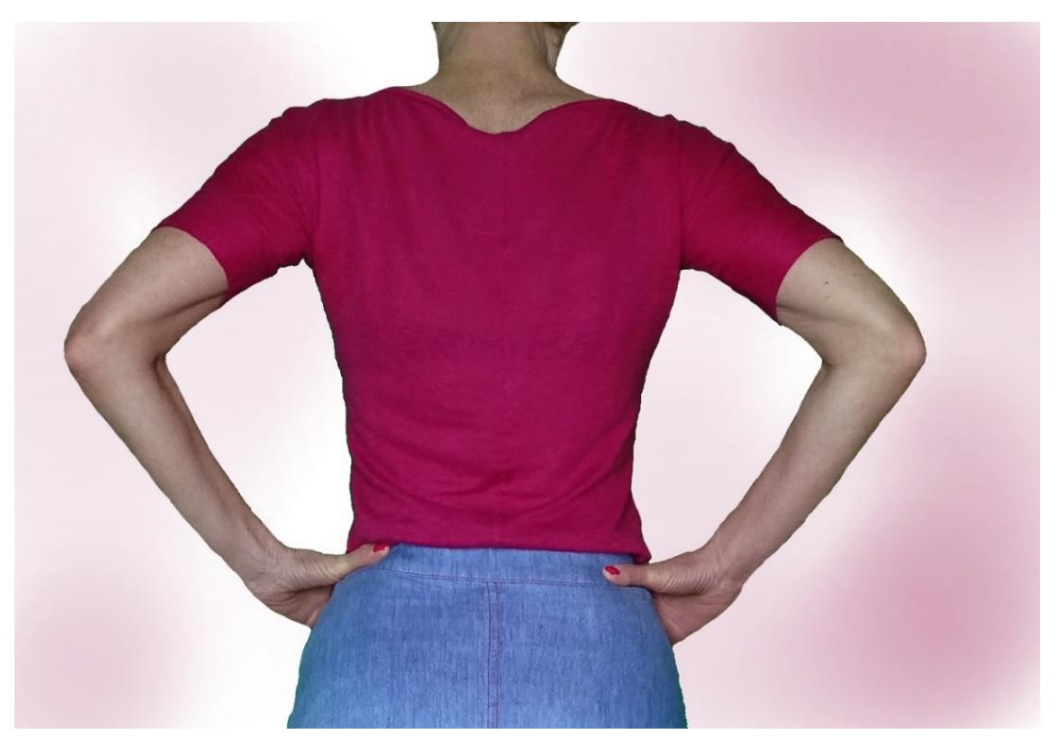

# **BESCHREIBUNG MOD-A-20**

- Hemd mit Kimonoärmeln.
- Feste Passform.
- Ärmelabschluss mit Manschette.
- Rundhalsausschnitt mit Band.

# SEHR WICHTIG FÜR DIE UMSETZUNG DES MODELLS IST DIE MESSUNG.

Auf der Seite MESSUNGEN wird bei Auswahl von "**Dummy** für Messungen anzeigen" ein Dummy angezeigt.

Die Auswahl eines Kästchens zur Eingabe von Maßen, z. B. Personengröße, zeigt an, wie diese Körpergröße korrekt gemessen wird.

Ihre Maße müssen wie gewünscht eingegeben werden, dann verarbeitet das TittiCad-Programm diese so, dass sich die ursprünglichen Proportionen des von Ihnen gewählten Modells an Ihre Maße anpassen.

# DAS MOD-A-20 BESTEHT AUS DEM FOLGENDE TEILE:

**N.1 VORNE.** Einmal auf der Falte des Stoffes.

**#2 HINTER.** Einmal auf dem doppelten Stoff.

**N.3 MANSCHETTE.** Einmal auf dem doppelten Stoff.

**N.4 BAND UM DEN HALS.** Einmal auf der Stofffalte.

Hinweis: Das Schnittmuster enthält bereits Nahtzugaben.

# BENÖTIGTES MATERIAL FÜR DIE REALISIERUNG DIESES MODELLS

Der für das Modell auf dem Foto verwendete Stoff ist ein leicht elastischer Leinenjersey.

- Stoffempfehlung: Jersey.
- MENGE siehe nächste Seite.
- Nähmaschinengarn.

### MUSTER AUF DEM STOFF UND MENGE ERFORDERLICHES TUCH

Es gibt 2 mögliche Fälle, je nachdem, ob Sie das TittiCad-Programm (auf Ihrem PC installiert) oder den Online-Musterherstellungsdienst (auf der Website www.titticad.com) verwenden:

- TittiCad-Programm:

Wenn Sie die Seite DRUCKEN öffnen und in der "Liste der verfügbaren Drucke" das Element Anordnung auf

**Stoff** auswählen , wird ein Vorschlag angezeigt, wie das Modell auf dem Stoff zu positionieren ist.

- Online-Muster von www.titticad.com: Nach

Eingabe der Maße und Anforderung der kostenlosen Vorschau wird diese unten auf der Seite **Anordnung auf Stoff und benötigte Stofflänge angezeigt.** 

Der vertikale Pfeil zeigt die benötigte Stoffmenge an, während der horizontale Pfeil die Breite des Stoffes angibt, es kann sich um Doppelstoff (bei Angabe von 75 cm) oder Einzelstoff (bei Angabe von 150 cm) handeln.

Es wird empfohlen, immer etwas mehr zu nehmen (10-15 cm)

# VERPACKUNGSTIPPS

#### Mustervorbereitung

Wie man ein TittiCad-Muster zusammenbaut.

#### Erste Schritte in der Verpackung

2-3 Dinge, die Sie über Stoff wissen sollten, bevor Sie Muster auf Stoff platzieren.

So platzieren Sie Muster auf Stoff.

Markieren Sie den Umriss des Musters und fügen Sie eine Vorderseite mit einer Rückseite zusammen.

#### Spezifische Video-Tutorials für dieses Modell

Dieses Video ist der Groove-Fertigstellung gewidmet, aber es ist die gleiche Technik, die zum Fertigstellen des GIRO verwendet wird HALS dieses Modells (auf dem Muster gibt es Buchstaben, die zum Halsausschnitt mit dem Band passen):

Beenden Sie die Aussparungen mit einem Band, das auf der Vorderseite sichtbar ist.

Wie man eine Manschette an einem Hemd anbringt.

Doppelter Saum.

Klicken Sie für alle Video-Tutorials im Paket auf den folgenden

Link: www.titticad.com/package